## **Online Sessions Attendee Guide**

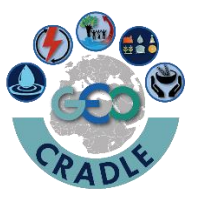

for GEO CRADLE Novi Sad Workshop 14-15 July 2016 Novi Sad, Serbia

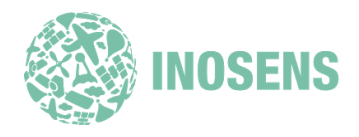

## Attending on a phone or tablet

If you want to use your phone or tablet to join, download the GoToMeeting app from the App Store, Google Play or Windows Phone Store for free.

Once the app is installed on your device, join the meeting by tapping the meeting link you received in your email.

## Attending on a Mac or PC

1. You are invited

Shortly before the session starts, you will receive an invitation email with a link to join the session.

2. Join the session

To join the session, follow the link you received in your email.

3. Talk and listen

If you plan on talking and listening using your computer's audio, you should have a USB headset.

4. Leave the meeting

When it's time to leave, click the icon at the top of the meeting window. (You'll be prompted to confirm that you want to leave.)